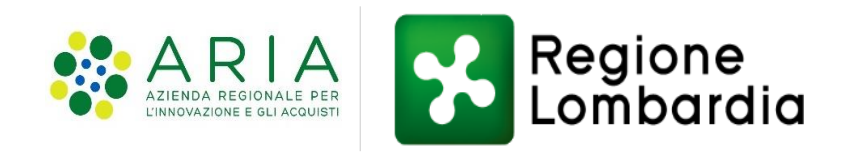

### Ecotassa

# Area Personale della pagina tributi del portale istituzionale di

Regione Lombardia

- Nuove funzionalità -

18 Aprile 2023

https://www.tributi.regione.lombardia.it/Portale/

Tramite autenticazione forte

| Accedi con la tua identita' digitale      |  |
|-------------------------------------------|--|
| <b>Entra con SPID</b>                     |  |
| Cie) Entra con CIE                        |  |
| sped AgID Agenzia per<br>Intalia Digitale |  |
| Oppure utilizza altri metodi di accesso   |  |
| Tessera Sanitaria                         |  |

Entra con SPID: selezione del proprio provider

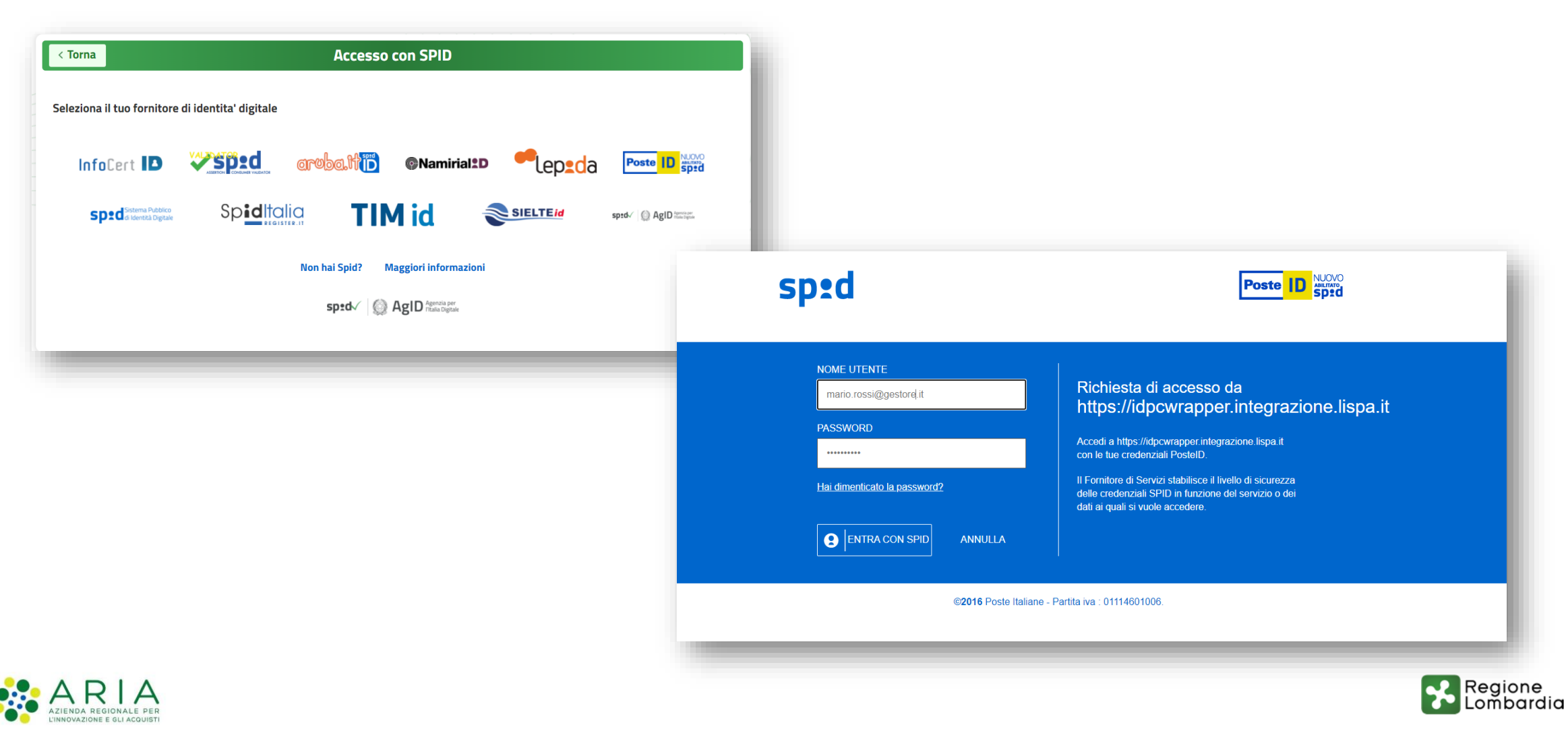

Sistema di accreditamento – Ruolo Legale Rappresentante – Primo accesso

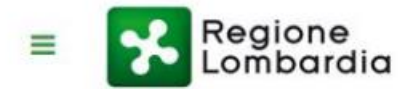

AREA PRIVATA TRIBUTI Sistema di accreditamento

#### Seleziona Ruolo

Per accedere selezionare uno dei seguenti ruoli attivi oppure richiederne uno nuovo dal menu Richiedi Ruolo

LEGALE RAPPRESENTANTE DI IMPRESA

Profilo cittadino

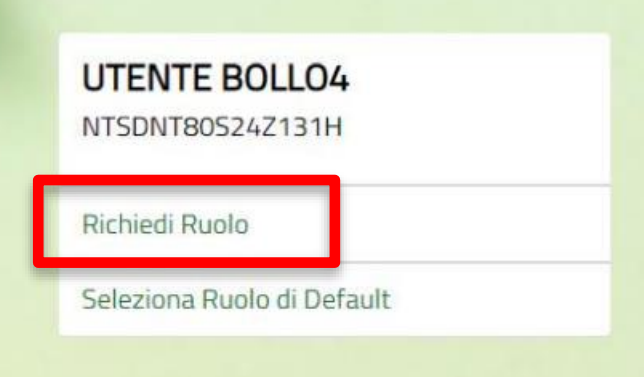

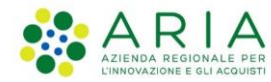

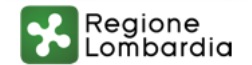

Sistema di accreditamento – Ruolo Legale Rappresentante

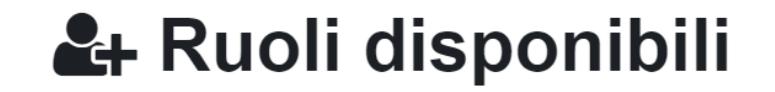

#### Filtra ruoli disponibili

Filtra ruoli

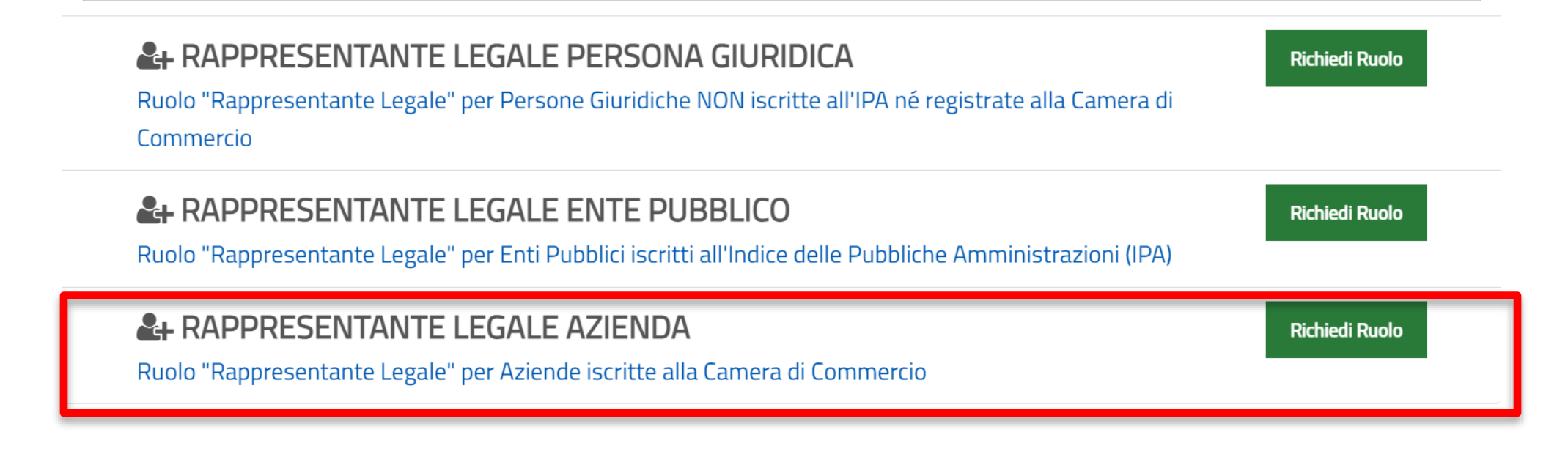

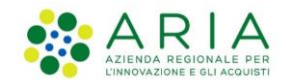

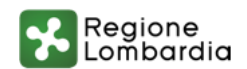

Sistema di accreditamento – Ruolo Legale Rappresentante

#### ✓ Istanza di Accreditamento

Richiesta di Accreditamento per il ruolo RAPPRESENTANTE LEGALE AZIENDA per l'applicazione Portale Cittadino

#### Dati utente

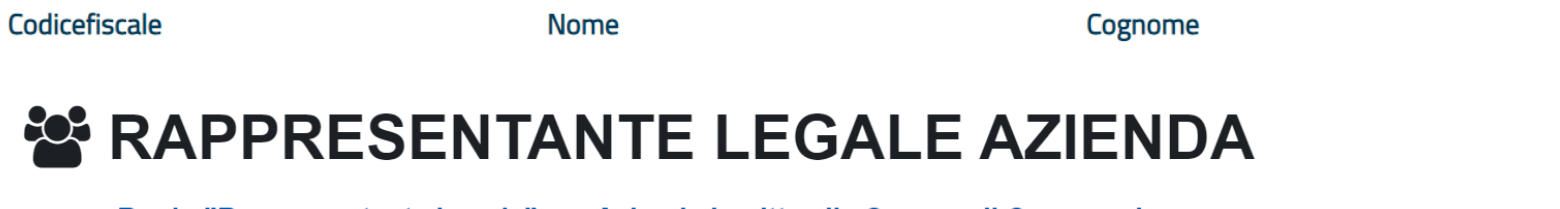

Ruolo "Rappresentante Legale" per Aziende iscritte alla Camera di Commercio

Inserisci i dati dell' azienda di cui sei legale rappresentante o carica equivalente

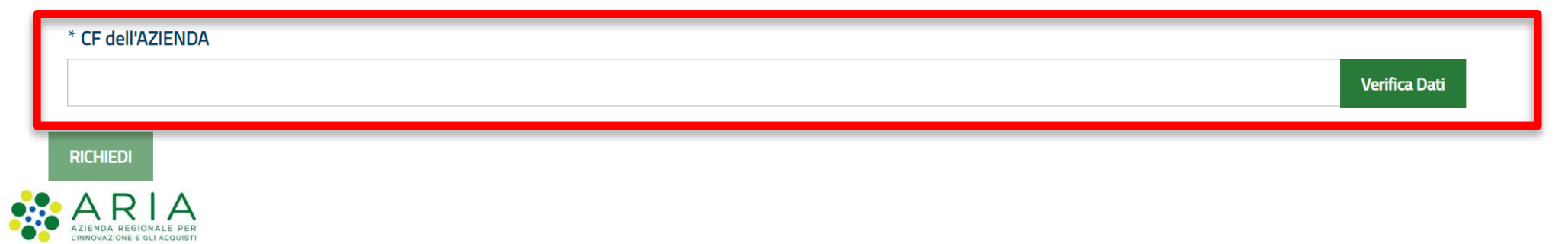

Sesso

Regione Lombardia

#### Sistema di accreditamento – Ruolo Legale Rappresentante

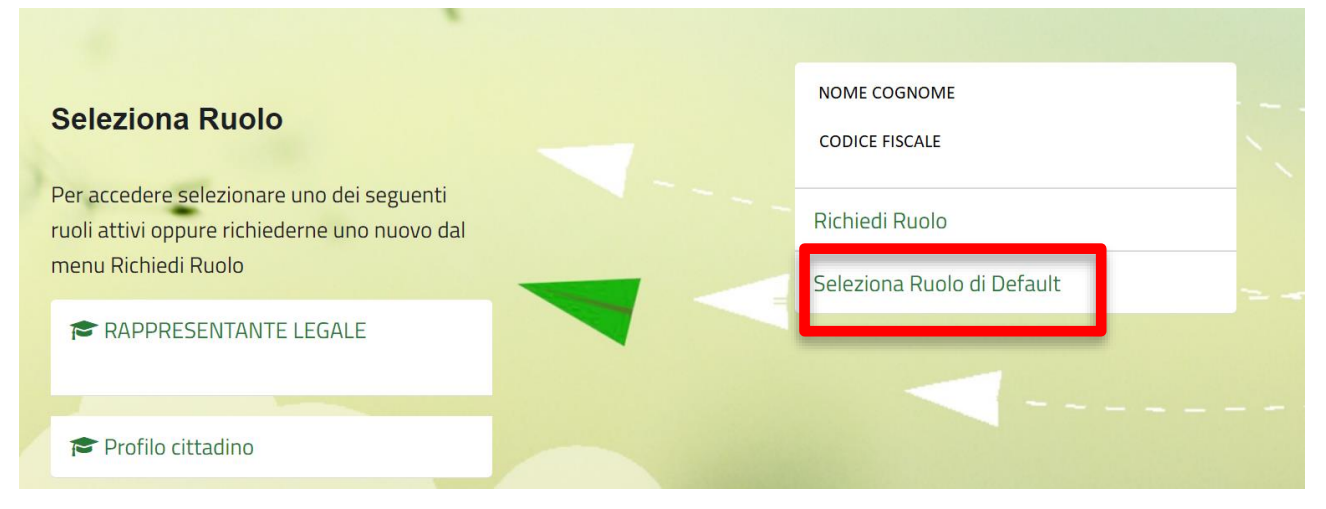

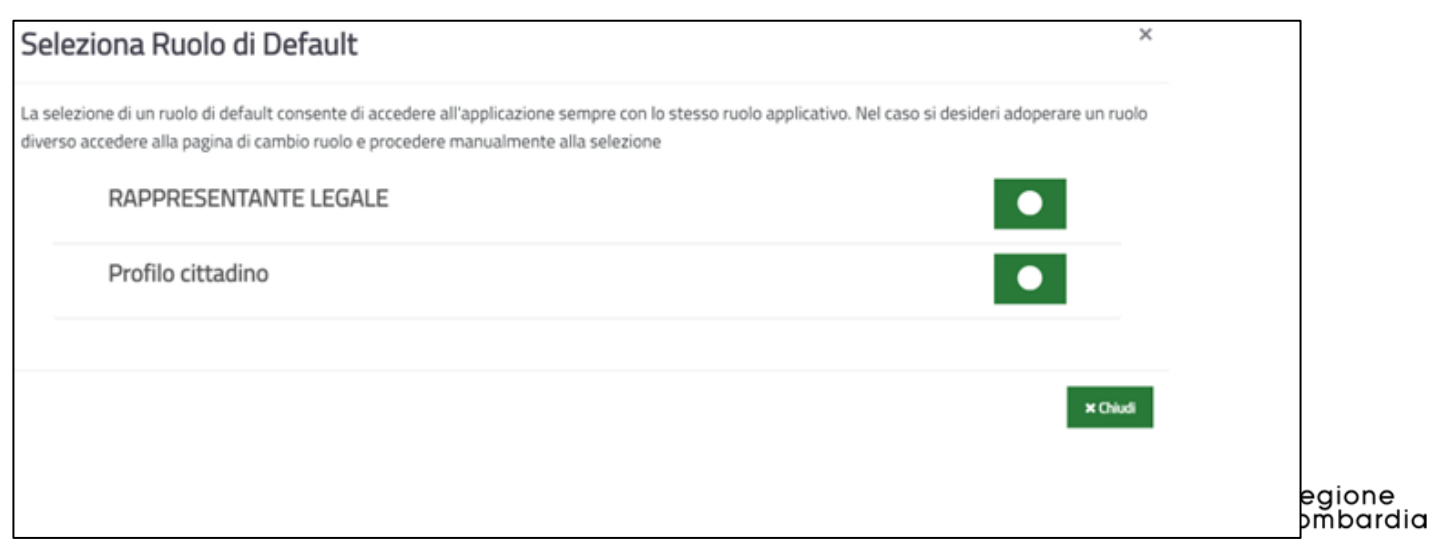

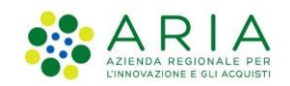

Sistema di accreditamento – conferimento deleghe

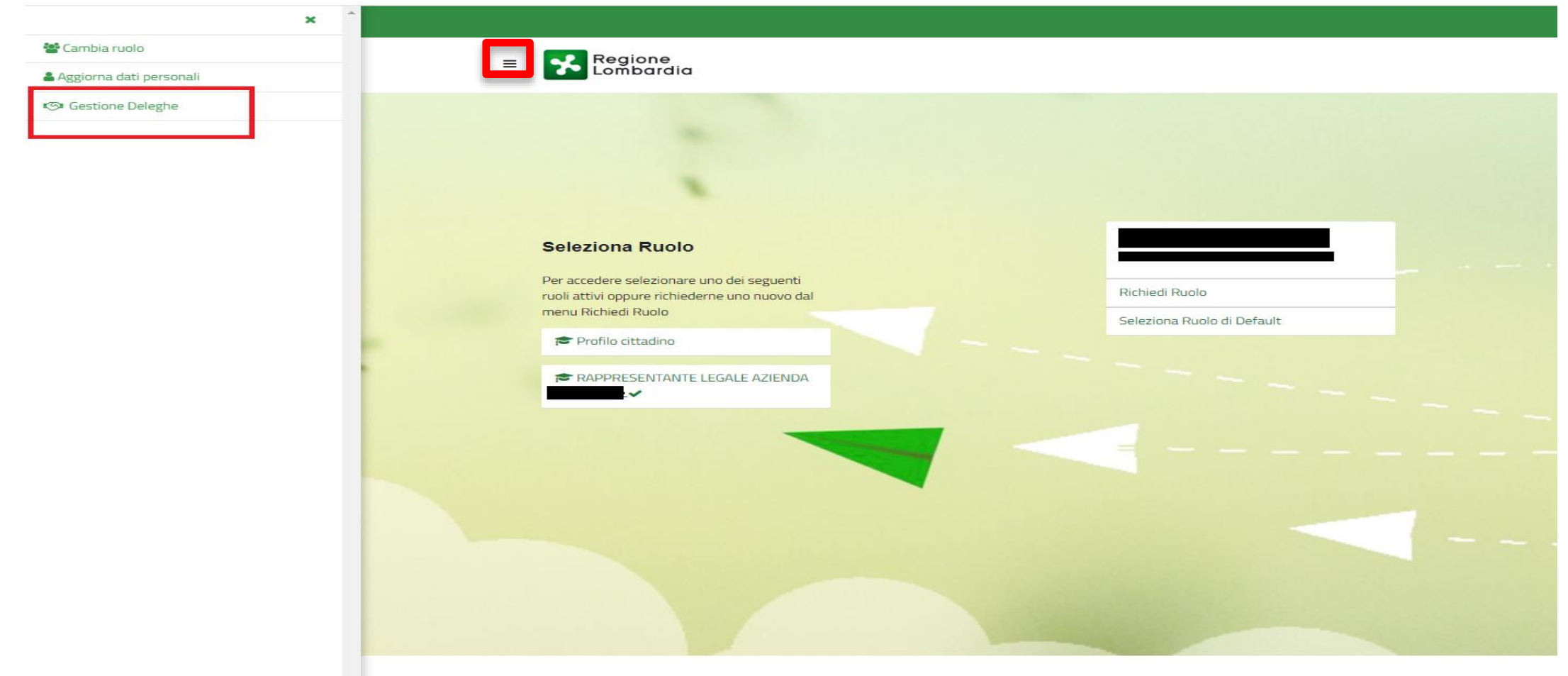

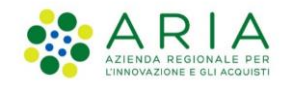

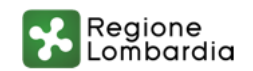

Sistema di accreditamento – menu deleghe

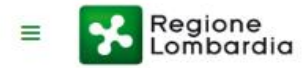

#### **Gestione Deleghe**

Sezione di gestione deleghe per i ruoli dell'utente SILVIA MARIA SONCINI all'interno dell'applicativo Portale Cittadino.

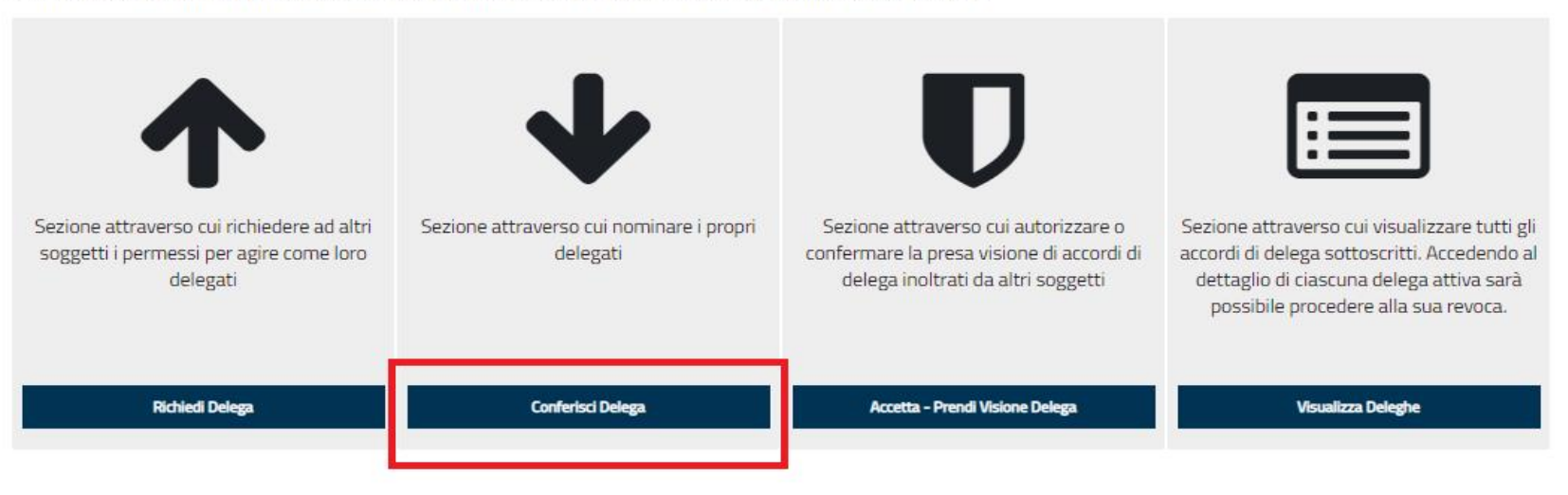

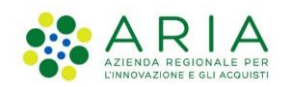

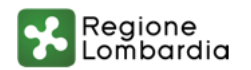

Sezione Ecotassa: visualizzazione delle posizioni debitorie per trimestre

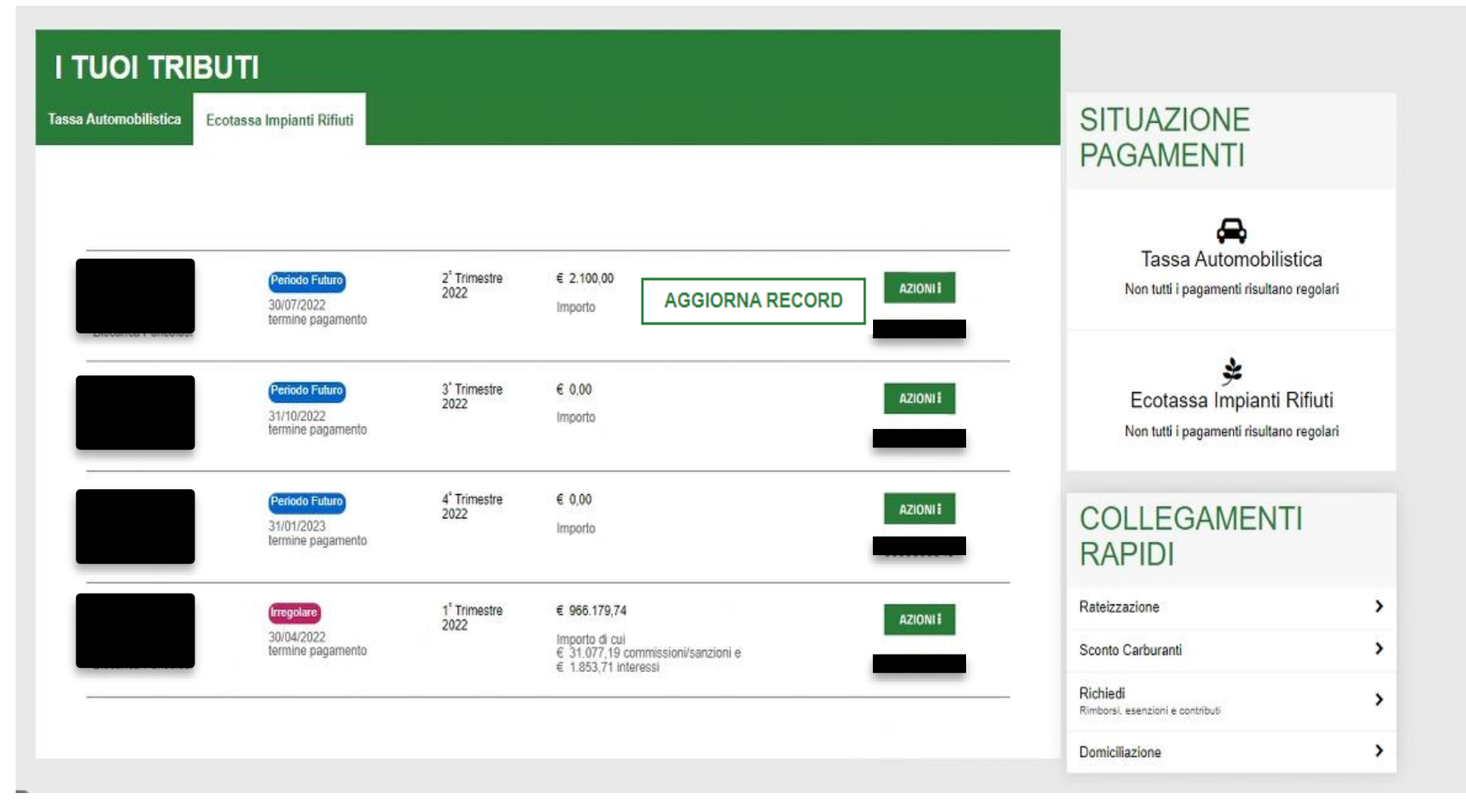

il pulsante AGGIORNA RECORD permette di allineare i dati dell'anno corrente con quelli presenti su ORSO.

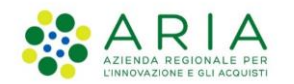

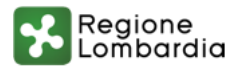

Sezione Ecotassa pulsante Azioni

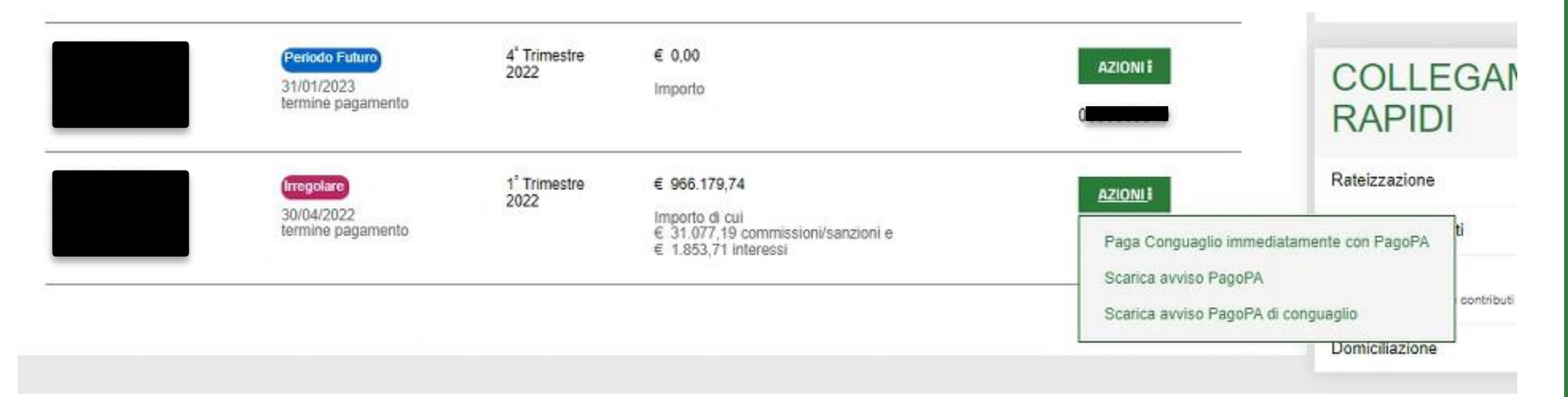

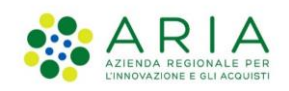

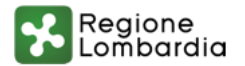

#### Paga Conguaglio immediatamente con PagoPA

| Pagamento Ecotassa         | Pageq              |           |                     |                     |                   | × |
|----------------------------|--------------------|-----------|---------------------|---------------------|-------------------|---|
| Nome *                     |                    | Cognome * |                     | Codice fiscale/Part | iita iva *        |   |
| UTENTE                     |                    | BOLLO4    |                     | NTSDNT80S24Z1       | 31H               |   |
| E-mail/PEC *               |                    |           |                     |                     |                   |   |
| utente.bollo4@test.it      |                    |           |                     |                     |                   |   |
| Codice Fiscale Obbligato * |                    |           |                     |                     |                   |   |
|                            |                    |           |                     |                     |                   |   |
| Trimestre *                | Anno Riferimento * |           | Data Scadenza *     |                     | Data Versamento * |   |
| 1                          | 2022               |           | 30/04/2022          |                     | 28/06/2022        |   |
| Importo Tributo *          | Importo Sanzioni * |           | Importo Interessi * |                     |                   |   |
| 933.248,84                 | 31.077,19          |           | 1.853,71            |                     |                   |   |
|                            |                    |           |                     |                     |                   |   |
|                            |                    |           |                     |                     |                   |   |
|                            |                    |           |                     |                     |                   |   |
|                            |                    |           |                     |                     |                   |   |

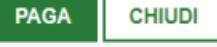

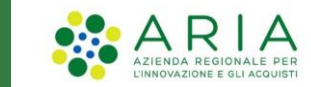

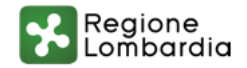

Paga Conguaglio immediatamente con PagoPA – scelta canale di pagamento

| ΠV                     |                           | Paga con il tuo <b>conto corrente</b>                                                                                                    |  |  |
|------------------------|---------------------------|----------------------------------------------------------------------------------------------------|--|--|
| pagori                 | Come vuoi pagare?         | Q, cerca la tµa banca                                                                                                    |  |  |
| Entra con SPID         | Carta di credito/debito   | Ordina per: Alfabetico 🗸 Tipo: Crescente 🗸                                                                                               |  |  |
| Entra con la tua email | Conto corrente            | Banca Popolare      SCRIGNOL        dl Sondrio      ScRiGNO Internet Banking        SCRIGNO Internet Banking      Commissione max 0,90 € |  |  |
|                        | Altri metodi di pagamento | Servizio OnLine Commissione max 1,50 €                                                                                                   |  |  |
|                        |                           | Image: Banca Cesare Pont  Image: Banca Cesare Pont                                                                                       |  |  |
|                        |                           | Posteitaliane BancoPosta                                                                                                    |  |  |

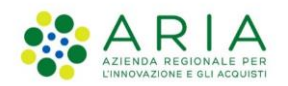

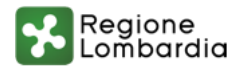

2

Paga Conguaglio immediatamente con PagoPA – conferma del pagamento tramite email

| Hai inviato un pagamento di 966.666,64 € tramite pagoPA                                               |                                     |
|----------------------------------------------------------------------------------------------------|-------------------------------------|
| Ciao,<br>il tuo pagamento è andato a buon fine.<br>Di seguito trovi tutti i dettagli dell'operazione. |                                     |
| Oggetto del pagamento                                                                                 |                                     |
| Pagamento Ecotassa - Anno 2022 Trimestre 1                                                            |                                     |
| Debitore                                                                                              |                                     |
| Beneficiario                                                                                          | Regione Lombardia (CF: 80050050154) |
| IUV                                                                                                   | 22606000015576                      |
| Importo                                                                                               | 966.663,64 €                        |
|                                                                                                    |                                     |
| Importo parziale                                                                                      | 966.663,64 €                        |
| Costo transazione                                                                                     | 3,00 €                              |
| Totale                                                                                                | 966.666,64 €                        |

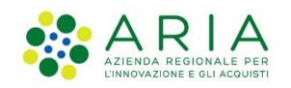

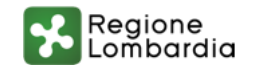

#### Visualizzazione del pagamento

| Regione<br>Lombardia | Area personale Tributi |                                   |                            |                       |                      |                                  |          |
|----------------------|------------------------|-----------------------------------|----------------------------|-----------------------|----------------------|----------------------------------|----------|
| <b>-</b>             |                        | LEST POSTE39 stai operando per co | nto di: 🞓 LEGALE RAPI      | PRESENTANTE DI IMPRE  | SE                   |                                  |          |
| HOMEPAGE             | Home                   |                                   |                            |                       |                      |                                  |          |
|                      | Home / .               |                                   |                            |                       |                      |                                  |          |
| I TUOI<br>TRIBUTI    |                        |                                   |                            |                       |                      |                                  |          |
| -                    | I TUOI TRIB            | UTI                               |                            |                       |                      |                                  |          |
| POSTA                | Tassa Automobilistica  | Ecotassa Impianti Rifiuti         |                            |                       |                      | SITUAZIONE PAGA                  | AMENTI   |
| Ъ                    |                        |                                   |                            |                       |                      | -                                |          |
| COME<br>FARE PER     |                        |                                   |                            |                       |                      | Tassa Automobilis                | tica     |
| 3                    |                        | Regolarizzato                     | 1° Trimestre               | € 0,00                |                      | Non tutti i pagamenti risultano  | regolari |
| ASSISTENZA           |                        | 30/04/2022<br>termine pagamento   | 2022                       | Importo               | Visualizza pagamenti | *                                |          |
|                      |                        |                                   | a <sup>1</sup> <del></del> |                       |                      | Ecotassa Impianti F              | Rifiuti  |
|                      |                        | 30/07/2022<br>termine pagamento   | 2 Trimestre<br>2022        | € 2.100,00<br>Importo | AZIONI I             | Non tutti i pagamenti risultano  | regolari |
|                      |                        |                                   |                            |                       | 0000000000           |                                  |          |
|                      |                        | Periodo Futuro<br>31/10/2022      | 3° Trimestre<br>2022       | € 0,00                | AZIONI I             | Rateizzazione                    | >        |
|                      |                        | termine pagamento                 |                            | Importo               |                      | Sconto Carburanti                | >        |
|                      |                        | Periodo Futuro                    | 4° Trimestre               | € 0,00                | AZIONI :             | Richiedi                         |          |
|                      |                        | 31/01/2023<br>termine pagamento   | 2022                       | Importo               |                      | Rimborsi, esenzioni e contributi |          |
|                      |                        |                                   |                            |                       |                      | Domiciliazione                   |          |
|                      |                        |                                   |                            |                       |                      |                                  |          |

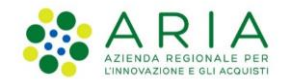

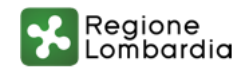

#### Visualizzazione del pagamento

| Regione                    |                 |                    |         |           |          |            |                 | (TEAT DOA | TE39       |
|----------------------------|-----------------|--------------------|---------|-----------|----------|------------|-----------------|-----------|------------|
| Visualizza Pagam           | enti            |                    |         |           |          |            |                 | ×         | ENTANTE DE |
| H Pagamento Corrente       |                 |                    |         |           |          |            |                 |           |            |
| Nome                       |                 |                    |         |           |          |            |                 |           |            |
| Cognome                    |                 |                    |         |           |          |            |                 |           |            |
| Codice fiscale/Partita iva |                 |                    |         |           |          |            |                 |           |            |
| E-mail/PEC                 |                 |                    |         |           |          |            |                 |           |            |
| Codice Fiscale Impianto    |                 |                    |         |           |          |            |                 |           |            |
| Trimestre                  | 1               |                    |         |           |          |            |                 |           |            |
| Anno Riferimento           | 2022            |                    |         |           |          |            |                 |           |            |
| Data Scadenza              | 6/27/22         |                    |         |           |          |            |                 |           |            |
| Data Versamento            | 6/27/22         |                    |         |           |          |            |                 |           |            |
| Importo Tributi            | € 966.179,74    |                    |         |           |          |            |                 |           |            |
| Importo Sanzioni           | € 31.077,19     |                    |         |           |          |            |                 |           |            |
| As Importo Interessi       | € 1.853,71      |                    |         |           |          |            |                 |           |            |
| Codice IUV                 | 226060000018210 | )                  |         |           |          |            |                 |           |            |
| Stato Pagamento            | ESEGUITO        |                    |         |           |          |            |                 |           |            |
| Azioni                     |                 |                    |         |           |          |            |                 | ٢         |            |
| Storico Pagamenti          |                 |                    |         |           |          |            |                 |           |            |
| Codice IUV                 | Num.Ricev.      | Codice Concessione | Tributo | Interesse | Sanzione | Versato    | Data Versamento | Azioni    |            |
|                            |                 | CONC_04181664147   |         | € 1,00    | € 1,00   | € 1.002,00 | 27/06/2022      |           |            |
|                            |                 |                    |         |           |          |            |                 |           |            |
|                            |                 |                    |         |           |          |            |                 | CHIUDI    |            |
| CF.                        | .02200430900    | 31/01/2023         |         | Importo   |          |            |                 |           |            |

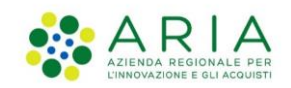

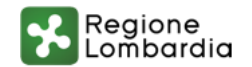

#### Ricevuta di pagamento

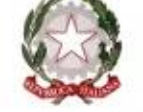

#### **RICEVUTA TELEMATICA PAGAMENTO**

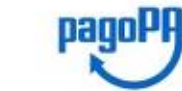

| Stampata | in | data: | 17/06/2022 | 17:09:24 |
|----------|----|-------|------------|----------|
|          |    |       |            |          |

| IMPORTO TOTALE PAGATO:    | € 966.471,75                        | ESITO:                   | Pagamento eseguito                |
|---------------------------|-------------------------------------|--------------------------|-----------------------------------|
| CODICE CONTESTO PAGAMENTO | 9f01773762a94a1f83cf1330078479bd    | DATA RICHIESTA:          | 17/06/2022 16:01:20               |
| ID UNIVOCO VERSAMENTO:    | 22606000012344                      | DATA RICEVUTA:           | 17/06/2022 16:07:56               |
| DOMINIO ENTE:             | 80050050154                         | IDENTIFICATIVO RICEVUTA: | Imrp4639lc4zacc8l980daea74i9dm444 |
| RIFERIMENTO RICHIESTA:    | 239a6ae07d3206e453e93916352a402bbe0 |                          |                                   |

#### ENTE BENEFICIARIO

| DENOMINAZIONE:                    | Regione  | Lombardi | a          |       |
|-----------------------------------|----------|----------|------------|-------|
| TIPO:                             | G        |          |            |       |
| CODICE UNIVOCO:                   | 80050050 | 154      |            |       |
| NAZIONE:                          | IT       |          | PROVINCIA: | MI    |
| LOCALITÀ:                         | Milano   |          |            |       |
| INDIRIZZO:                        | Piazzett | a delle  | biade      |       |
| CIVICO:                           | 1        |          | CAP:       | 20124 |
| DENOMINAZIONE UNITÀ<br>OPERATIVA: |          |          |            |       |
| CODICE UNITÀ<br>OPERATIVA:        |          |          |            |       |

| SOGGETTO INTESTATARIO |      |
|-----------------------|------|
| ANAGRAFICA:           |      |
| TIPO:                 |      |
| CODICE UNIVOCO:       |      |
| EMAIL:                |      |
| NAZIONE:              | EIA: |
| LOCALITÀ:             |      |
| INDIRIZZO:            |      |
| CIVICO:               | CAP: |
|                       |      |

2

#### **ISTITUTO ATTESTANTE**

| DENOMINAZIONE:                  | Worldline | Merchant | Services Italia |
|---------------------------------|-----------|----------|-----------------|
| TIPO:                           | в         |          |                 |
| CODICE UNIVOCO:                 | BNLIITRR  |          |                 |
| AZIONE:                         |           |          | PROVINCIA:      |
| LOCALITA:                       |           |          |                 |
| INDIRIZZO:                      |           |          |                 |
| IVICO:                          |           |          | CAP:            |
| DENOMINAZIONE UNI<br>DPERATIVA: | TĂ        |          |                 |
| CODICE UNITÀ<br>OPERATIVA:      |           |          |                 |

| DOVUTI PAG     | ATI                          |      |                                  |              |              |                         |             |
|----------------|------------------------------|------|----------------------------------|--------------|--------------|-------------------------|-------------|
| Id Un          | nivoco Do                    | vuto | Importo pagato                   | Data paganer | nto          | Id Univoco Ris          | cossione    |
| 2268           | 666666912                    | 344  | € 966.471,75                     | 17/86/2022   | 2            | 221681888               | 515         |
| Tipo Dovuto    |                              |      | RL_GSAT_ECOTARDIVI               |              | Data         | i Specifici Riscossione | Commissioni |
| Causale versam | Causale versamento Pagamento |      | Ecotassa - Anno 2022 Trimestre 1 |              | 9/PIPP0/000/ |                         |             |

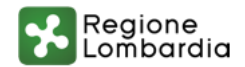

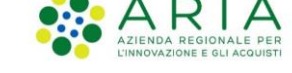

#### Scarica Avviso PAGOPA

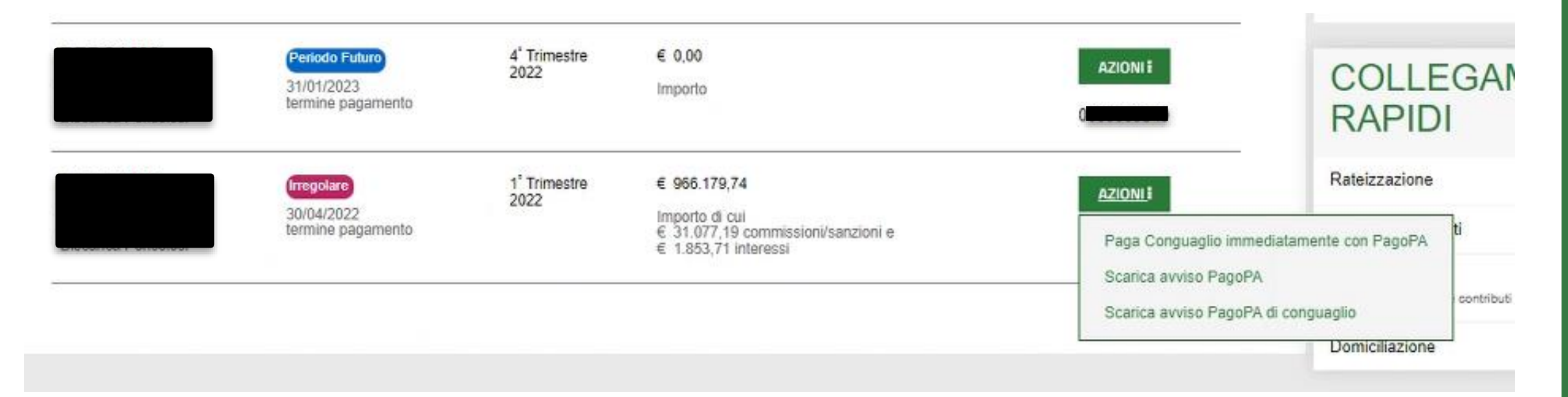

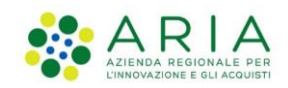

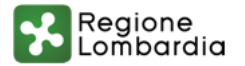

#### Scarica Avviso PAGOPA

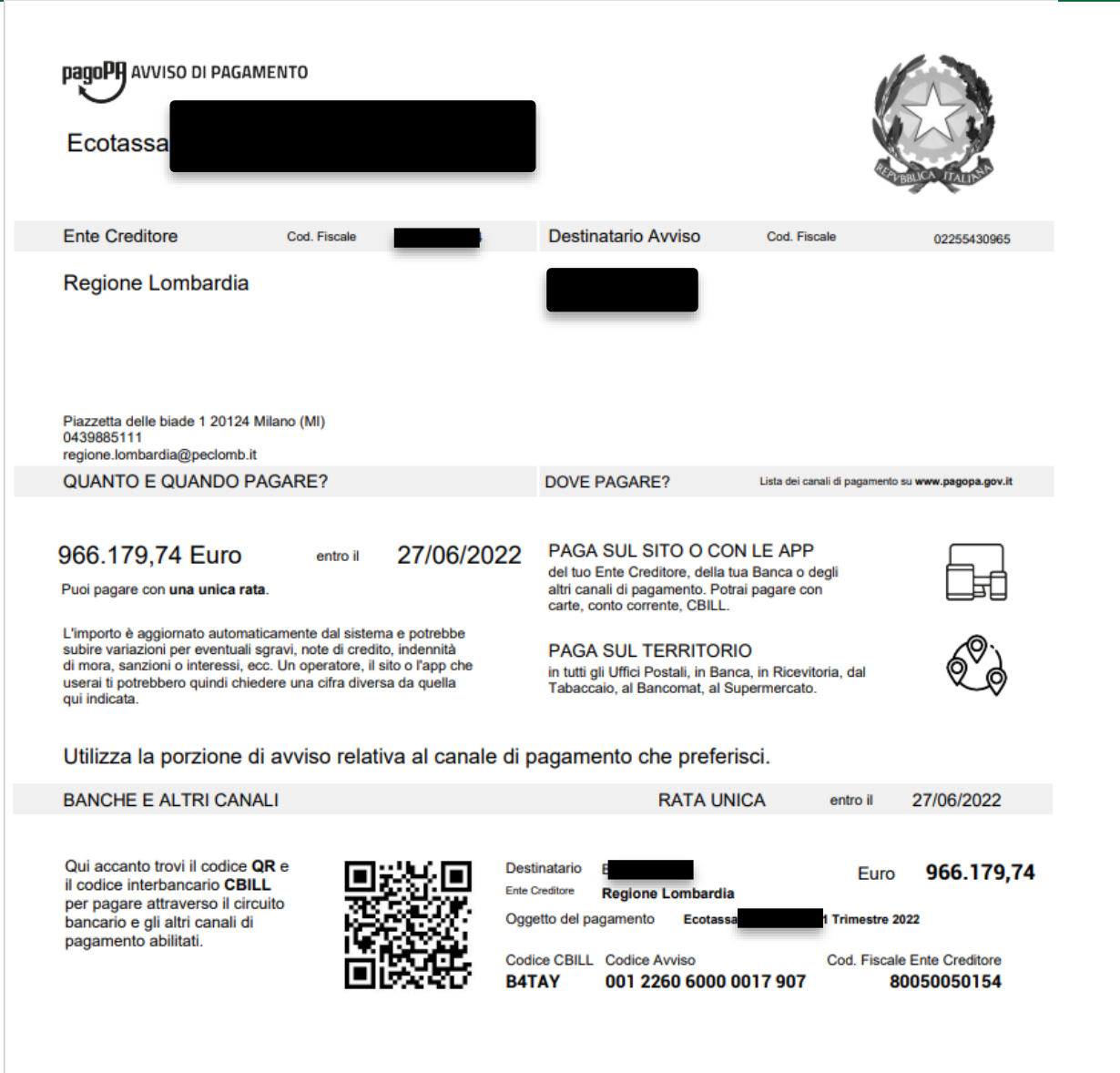

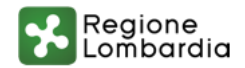

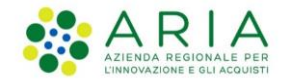

Presentazione della dichiarazione unica annuale

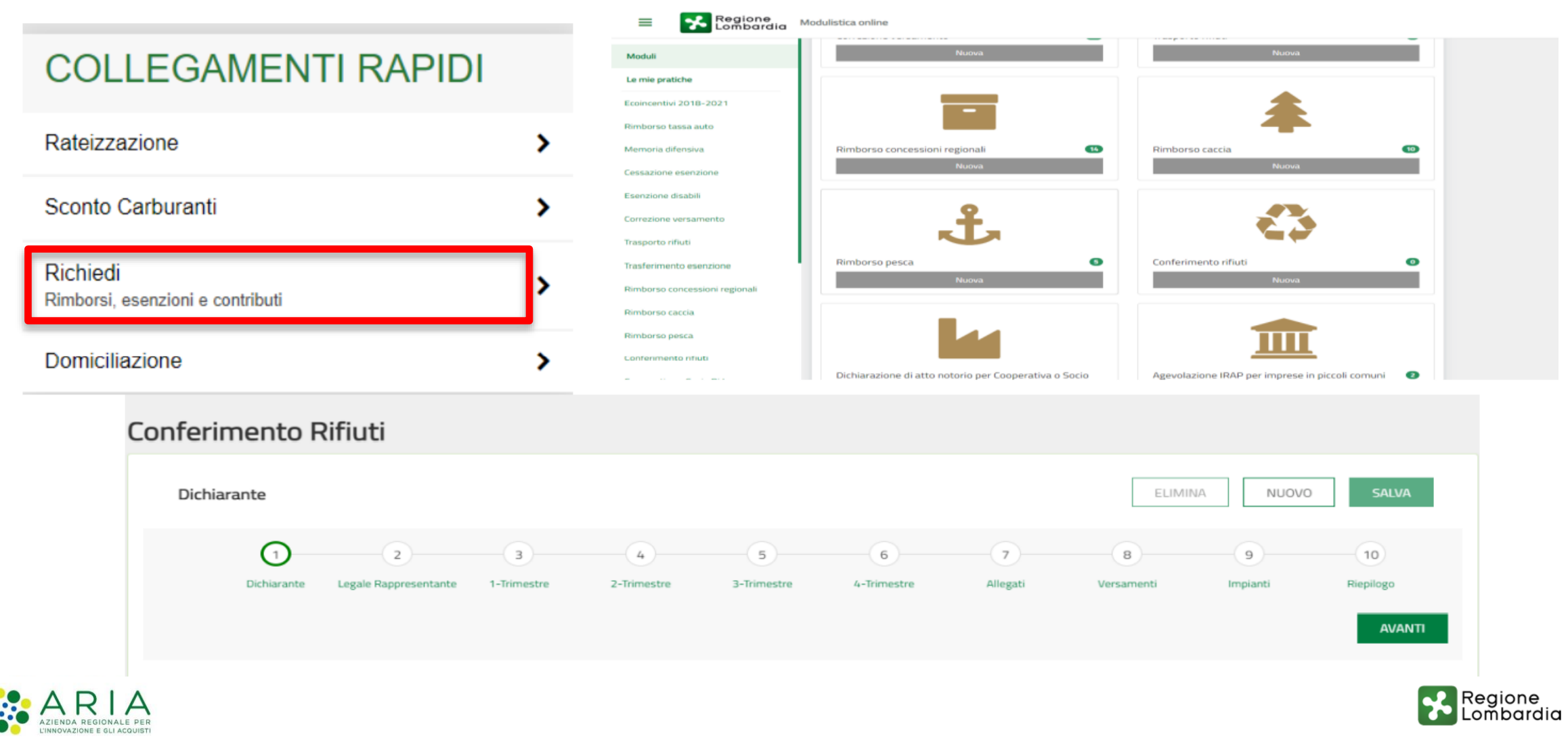

#### Assistenza

| ion<br>bar | e<br>rdia                                                                                                    | Area personale Tributi      |                                                                                                    |                                     |
|------------|----------------------------------------------------------------------------------------------------|-----------------------------|----------------------------------------------------------------------------------------------------|-------------------------------------|
| н          | Home / A                                                                                                    | Assistenza                  |                                                                                                    |                                     |
|            |                                                                                                    |                             |                                                                                                    |                                     |
|            | In que                                                                                                    | sta sezione puoi comunicar  | e direttamente con gli uffici regionali per segnalare eventuali errori/imprecisioni e per richiedere chiarimenti, precisazioni, spiegazioni in merito alle proble | matiche di carattere tributario. Si |
|            | precis                                                                                                    | a che per quanto riguarda i | tributi: IRAP ed ADDIZIONALE REGIONALE IRPEF, le richieste di chiarimenti sulla propria posizione fiscale devono essere presentate direttamente all'A             | genzia delle Entrate, con la quale  |
|            | Regione Lombardia ha stipulato apposita Convenzione per l'assistenza al contribuente. Per informazioni sulla Tassa Automobilistica contattare: Call Center bolio auto 02.233.278.92 (dal luned) al venerd), festivi esclusi, dalle |                             |                                                                                                    |                                     |
|            | 9:00 alle13:00 e dalle 14:00 alle18:00) Servizio di assistenza ACI, attraverso l'apposito form raggiungibile alla pagina https://assistenzabollo.aci.it/home                                                                       |                             |                                                                                                    |                                     |
|            |                                                                                                    |                             |                                                                                                    |                                     |
|            | Nome                                                                                                    | ,                           |                                                                                                    |                                     |
|            | UTE                                                                                                    | ENTE                        |                                                                                                    |                                     |
|            | Cogno                                                                                                    | ome                         |                                                                                                    |                                     |
|            | BOL                                                                                                    | LLO4                        |                                                                                                    |                                     |
|            | Codic                                                                                                    | e Fiscale                   |                                                                                                    |                                     |
|            | NTS                                                                                                    | SDNT80S24Z131H              |                                                                                                    |                                     |
|            | Indiriz                                                                                                    | zzo email                   |                                                                                                    |                                     |
|            | uter                                                                                                    | nte.bollo4@test.it          |                                                                                                    |                                     |
|            | Argon                                                                                                    | mento                       | Tributi regionali propri 🗢                                                                                                    |                                     |
|            |                                                                                                    |                             | Tributo speciale per il deposito in discarica dei rifiuti solidi                                                                                                  |                                     |
|            |                                                                                                    |                             | Thous speciale per li deposito in discanca dei findi solidi                                                                                                    |                                     |
|            | Richie                                                                                                    | esta                        |                                                                                                    |                                     |

Si prega di prendere visione dell'informativa al trattamento dei dati personali ai sensi del Regolamento Generale sulla protezione dei dati (GDPR) dell'Unione Europea UE 2016/679 e dal D.lgs. 30 giugno 2003, n. 196 c.d.

"Codice Privacy". La registrazione al servizio subordinata a tale dichiarazione di consenso.

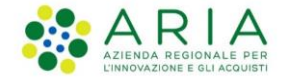

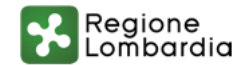